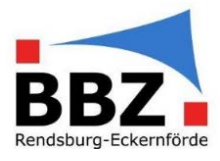

#### Kurzanleitung - Abwesenheit SuS eintragen (Klassenleitung)

1. Loggen Sie sich mit der Zwei-Faktor-Authentifizierung bei WebUntis ein:

HINWEIS: Sollten Sie noch nicht über eine Zwei-Faktor-Authentifizierung verfügen, so aktivieren Sie diese bevor Sie mit Schülerdaten in WebUntis arbeiten (siehe Kurzanleitung Zwei-Faktor-Authentifizierung aktivieren).

"Faktor 1": Loggen Sie sich in WebUntis mit Ihrem Benutzernamen und Passwort ein:

| WebUntis                                                 | × +                                                    | - 🗆 X                                                                                       |
|----------------------------------------------------------|--------------------------------------------------------|---------------------------------------------------------------------------------------------|
| ← → C 🔒 neilo.we                                         | ountis.com/WebUntis/index.do#/basic/main               | 야 ☆ 🙆 🗄                                                                                     |
| BERUSSUID Berufsbildungszentrum<br>Rendsburg-Eckernförde | BBZ Rendsburg - Eckernförde<br>D-24768, Kieler Str. 30 | Login WebUntis                                                                              |
| Heute 13.08.202                                          | 0                                                      |                                                                                             |
| E Heutige Na                                             | chrichten A<br>Keine Nachrichten                       | ogin<br>BZ Rendsburg - Eckernförde<br>-24768, Kieler Str. 30<br>chule wechseln<br>fritc<br> |

"Faktor 2": Geben Sie jetzt zusätzlich die aktuelle, 6-stellige Zahl aus Ihrer Authenticator-App ein:

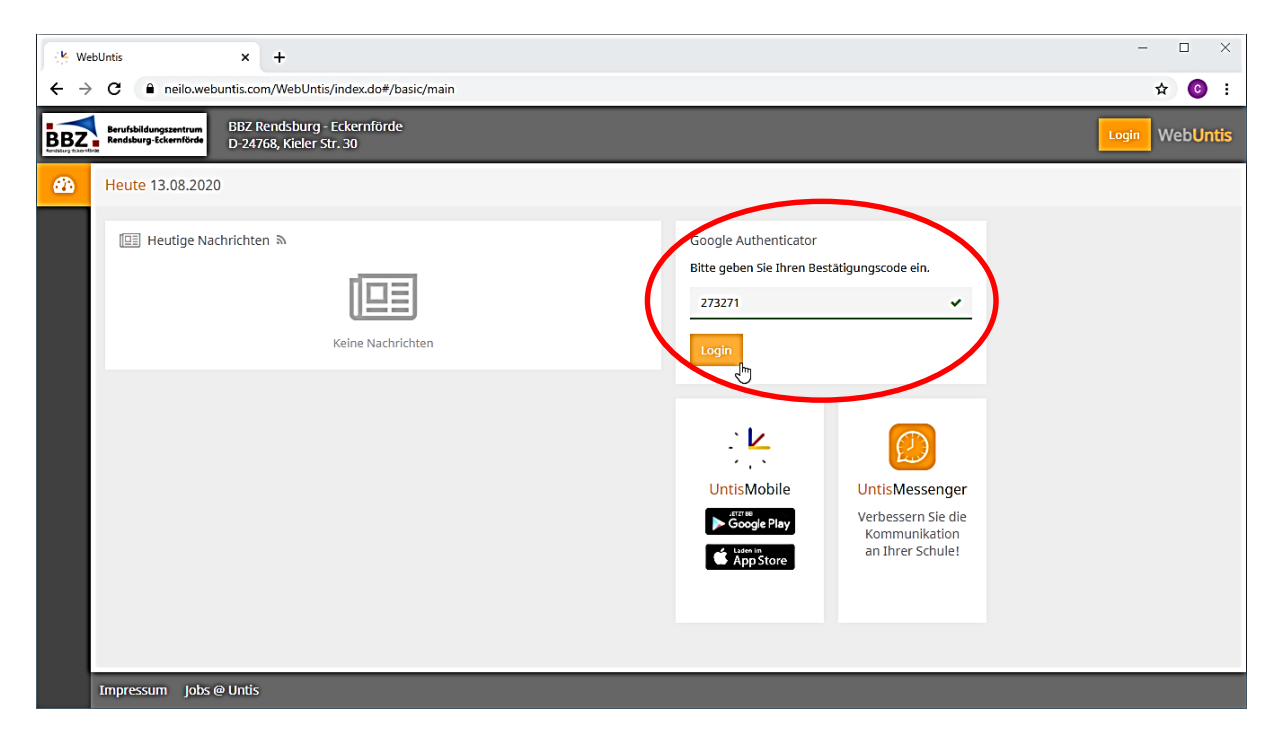

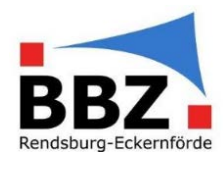

2. Wählen Sie auf der Startseite im Menü "Klassenbuch→Abwesenheiten" aus:

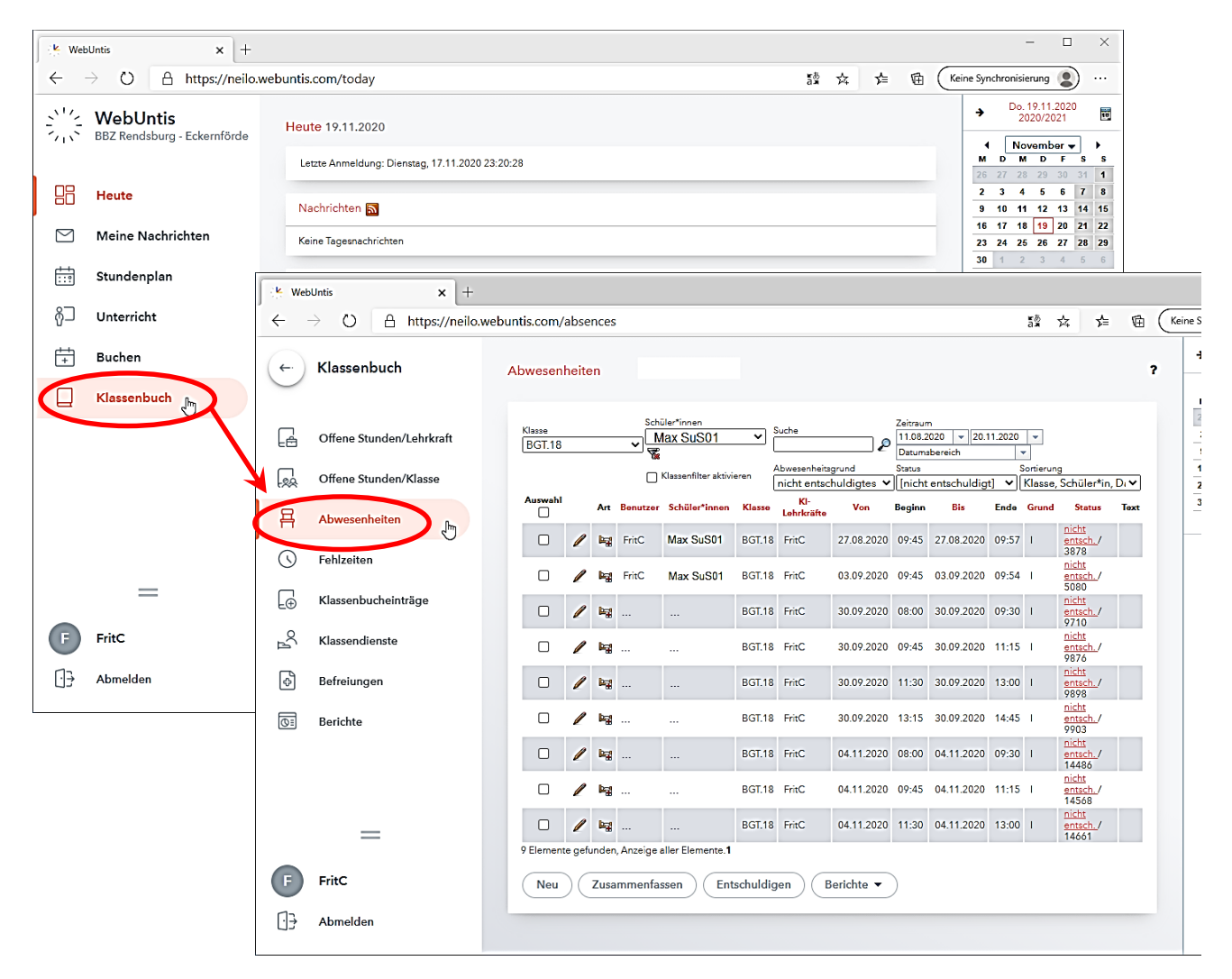

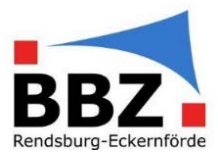

3. Wählen Sie...

- a. bei "Klasse" diejenige **Klasse, bei der die Abwesenheit des/der SoS eingetragen** werden soll (hier BGT.18),
- b. bei "Schüler" den entsprechenden SoS aus (hier Max SuS01) und
- c. bei Zeitraum die Daten des des Halbjahresbegins bis heute aus (hier 11.08.2020 bis 20.11.2020) {nur wenn im unteren Bereich zusätzlich alle Abwesenheiten des/der SoS angezeigt werden sollen}.

Wenn Punkt c. ausgewählt wurde, sollte nach einem kurzen Wartemoment **eine Liste** erscheinen, in der alle Abwesenheiten des/der SoS dargestellt werden:

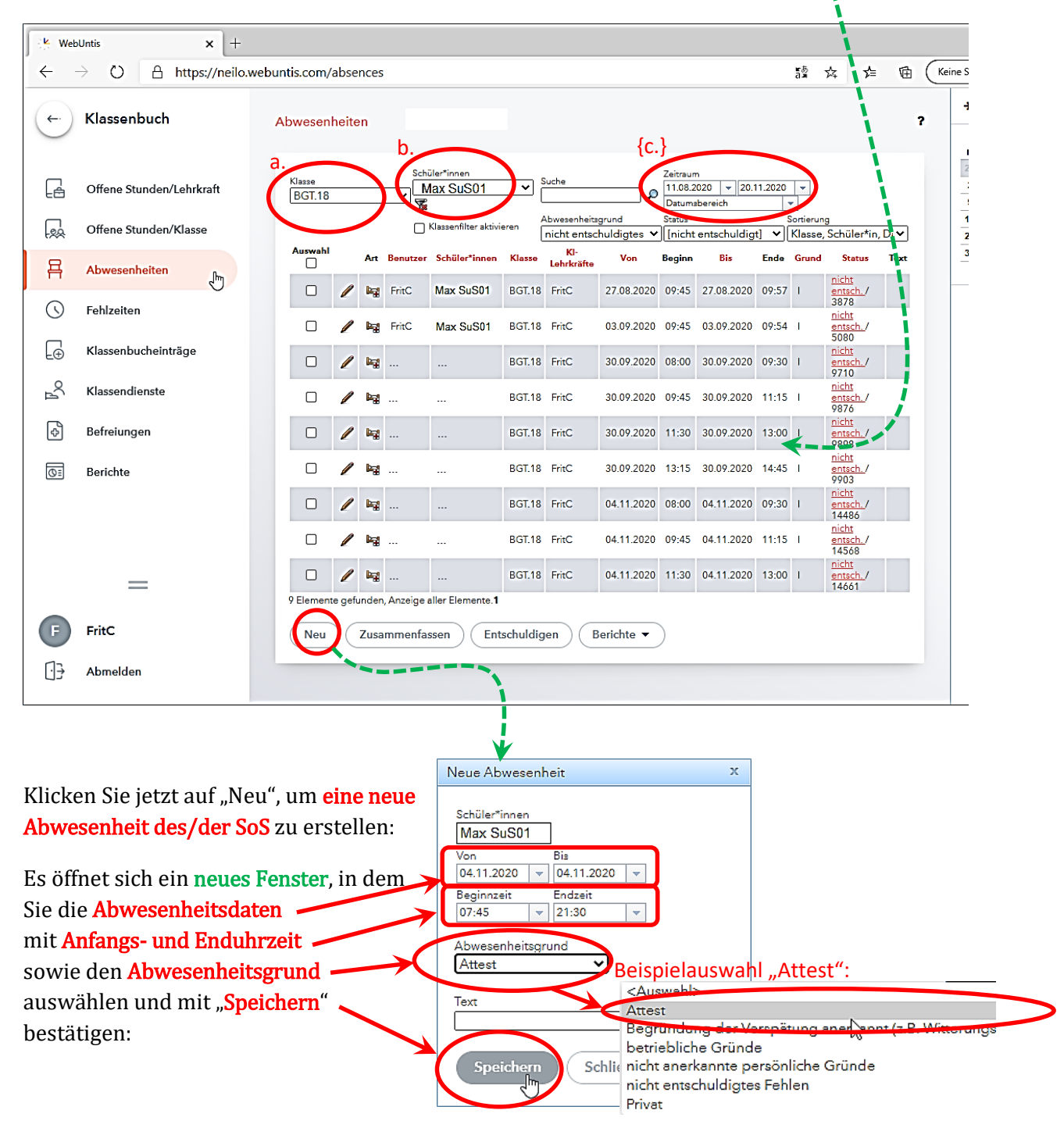

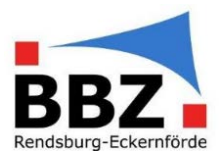

4. Sollte für den gewählten Zeitraum schon Eintragungen vorhanden sein, so werden diese als "Konflikte" gemeldet. Die vorhandenen Eintragungen mit der neuen, "attestierten" Abwesenheit mit "**Zusammenfassen**" kombinieren:

| Neue Abwesenheit                                                                                                    | х |
|----------------------------------------------------------------------------------------------------|---|
| Schüler*innen    Max SuS01    Von  Bis    04.11.2020  04.11.2020    Beginnzeit  Endzeit    07:45  21:30    Abwesenheitsgrund    Attest     Text |   |
| Speichern Zusammenfassen Getrennt speichern<br>Schließen                                                                                        |   |

Die neue, "attestierte" Abwesenheit sollte jetzt in der Liste erscheinen.